# **ARCACLAVIS NEXT**

# V1.5 トラブルシューティングガイド

株式会社両備システムズ

改訂履歴

2024/2/29 7版

| 目次                                        |
|-------------------------------------------|
| 1. 本書について                                 |
| 1.1. 本書の表記                                |
| 1.2. 用語                                   |
| 2. 関連するマニュアル7                             |
| 3. こんなときは                                 |
| 3.1. NEXT 認証ができない                         |
| 3.2. IC カード認証10                           |
| 3.2.1. IC カードが認識されない                      |
| 3.2.2. IC カードリーダーが認識されない11                |
| 3.2.3. その他11                              |
| 3.3. 顏認証12                                |
| 3.3.1. カメラが起動しない                          |
| 3.3.2. 顔認証が成功しない                          |
| 3.3.3. まばたき検知により顔認証が成功しない15               |
| 3.3.4. 「顔の検出ができませんでした」と繰り返し表示される          |
| 3.3.5. その他                                |
| 3.4. ワンタイムパスワード認証18                       |
| 3.4.1. ワンタイムパスワード認証が成功しない18               |
| 3.5. NEXT 認証を行った後、セーフモードに移行する19           |
| 3.5.1. NEXT 認証サービスを手動で起動する 20             |
| 3.5.2. 頻繁にセーフモードに移行する22                   |
| 3.6. 管理者(ビルトイン)ユーザー"admin"のパスワードが分からなくなった |

| 3.6.1. 管理者(ビルトイン)ユーザー"admin"のリセットされる内容28                 |
|----------------------------------------------------------|
| 3.6.2. 管理者(ビルトイン)ユーザー"admin"のリセットを行うルール                  |
| 3.6.3. 管理者(ビルトイン)ユーザー"admin"をリセットする手順                    |
| 3.7. Active Directory ユーザーアップローダーの実行に失敗する33              |
| 3.7.1. 「Active Directory 接続設定」を取得する                      |
| 3.7.2. 指定したドメイン名から NETBIOS 名を取得する                        |
| 3.7.3. Active Directory サーバーからユーザー数を取得する37               |
| 3.7.4. Active Directory サーバーからユーザー数を取得する(指定した設定値を使用する)40 |
| 3.8. エラーメッセージ                                            |

# 1. 本書について

株式会社両備システムズ 認証セキュリティ製品「ARCACLAVIS NEXT」をご利用いただき、誠にありがと うございます。

ARCACLAVIS NEXT(アルカクラヴィス ネクスト、以下、NEXT)は、パスワードによる認証に IC カード 認証や生体認証を組み合わせた二要素認証により、多くの情報を扱うコンピューター利用時の確実な本人認 証を実現し、なりすまし、不正行為、情報漏えいを防ぐための認証強化を行うことができるセキュリティ製 品です。

本書は、ARCACLAVIS NEXT に関するトラブルと対処方法について説明するトラブルシューティングガイドです。

#### 1.1. 本書の表記

本書は、以下に示す表記、記号、四角囲い付きスタイルで記載しています。

| 表記例                                           | 説明                        |
|-----------------------------------------------|---------------------------|
| <ok>、&lt;キャンセル&gt;、&lt;次へ&gt;、&lt;適用&gt;</ok> | ボタン名は、"<>"で囲んで表しています。     |
|                                               | メニューのコマンドの選択順を表しています。     |
| 「ダイアログ名」、「入力値」、「画面名」、「ファ                      | "「」"で囲んでいる箇所は、ダイアログ名や入力値な |
| イル名」                                          | どを表しています。                 |
| チェックする、チェックしない、チェックをはずす、                      | チェックボックスなどを選択する/選択しない、    |
| オンする、オフする                                     | ON/OFF することを表しています。       |
| [Ctrl]+-                                      | キーは、"[]"で囲んで表しています。       |
| [Ctrl]+[Alt]+[Del]+-                          | "+"で連結しているキー表記は、同時に複数のキーを |
|                                               | 押すことを表しています。              |
| *                                             | 注釈を表しています。補足説明、コメントを記載して  |
|                                               | います。                      |
| サインイン/サインアウト                                  | 「サインイン/サインアウト」「ログオン/ログオフ」 |
|                                               | の操作、機能名称は「サインイン/サインアウト」を  |
|                                               | 使用して記載しています。              |

▶ ご利用にあたり、注意いただきたい事項について説明します。

(1110) 補足的な情報について説明します。

# 1.2. 用語

ARCACLAVIS NEXT の用語については、「ARCACLAVIS NEXT 用語集」を参照してください。

# 2. 関連するマニュアル

本書以外にトラブルの内容によって、参照すべきマニュアルを一部、抜粋します。

| トラブルの内容                       | マニュアル                                     |
|-------------------------------|-------------------------------------------|
| 注意事項や制約事項について                 | ARCACLAVIS NEXT リリースノート                   |
| インストールについて                    | ARCACLAVIS NEXT セットアップガイド                 |
| NEXT マネージャーについて               | ARCACLAVIS NEXT 管理者ガイド                    |
| NEXT クライアントについて               | ARCACLAVIS NEXT クライアント操作ガイド               |
| クライアントアプリケーションのアップデ           | ARCACLAVIS NEXT クライアントアップデートガイド           |
| ートについて                        |                                           |
| Active Directory ユーザーアップローダーに | ARCACLAVIS NEXT Active Directory ユーザー自動イン |
| ついて                           | ポートガイド                                    |

# 3. こんなときは

3.1. NEXT 認証ができない

NEXT クライアントで IC カード認証や顔認証が成功しない場合は、下記の認証方法で Windows ヘサイン インすることができます。

#### ・Windows 標準認証を使用

NEXT 認証を使用しないで Windows ヘサインインすることができます。 Windows 標準認証を使用して Windows ヘサインインする手順については、「ARCACLAVIS NEXT クラ イアント操作ガイド」の「3.10. Windows 標準認証でのサインイン、ロック解除」を参照してください。

Windows 標準認証を使用する場合は、クライアント設定で「Windows 標準認証」がオン に設定されている必要があります。 クライアント設定については「ARCACLAVIS NEXT 管理者ガイド」を参照してください。

・NEXT 緊急パスワード認証を使用

管理者から発行された NEXT 緊急パスワードを使用して Windows ヘサインインすることができます。 NEXT 緊急パスワードは、NEXT クライアントで、IC カード認証や顔認証の代わりに使用できる有効期 限付きのパスワードです。

NEXT 緊急パスワード認証を使用して Windows ヘサインインする手順については、「ARCACLAVIS NEXT クライアント操作ガイド」の「3.8. NEXT 緊急パスワード認証でのサインイン、ロック解除」を参照してください。

NEXT 緊急パスワードを使用する場合は、クライアント設定で「NEXT 緊急パスワード認証」がオンに設定されている必要があります。
 クライアント設定については「ARCACLAVIS NEXT 管理者ガイド」を参照してください。

・NEXT 管理者パスワード認証を使用

NEXT 管理者パスワードを使用して Windows ヘサインインすることができます。

NEXT 管理者パスワードは通常、クライアント設定を作成した管理者だけが把握しています。

NEXT 管理者パスワード認証を使用して Windows ヘサインインする手順については、「ARCACLAVIS NEXT クライアント操作ガイド」の「3.9. NEXT 管理者パスワード認証でのサインイン、ロック解除」 を参照してください。

MEXT 管理者パスワードを使用する場合は、クライアント設定で「NEXT 管理者パスワード認証」がオンに設定されている必要があります。 クライアント設定については「ARCACLAVIS NEXT 管理者ガイド」を参照してください。 ・Windows のセーフモードで起動

クライアント設定で、「Windows 標準認証」「NEXT 緊急パスワード認証」「NEXT 管理者パスワード 認証」のいずれもオフに設定されている場合は、Windows ヘサインインすることができません。 その場合は、Windows のセーフモードでサインインしてください。

Windows のセーフモードでの起動については、PC のメーカーやマイクロソフト社の Web サイトを参照 してください。

## 3.2. IC カード認証

本章では、IC カード認証に関するトラブルと対処方法ついて説明します。

IC カードリーダーに IC カードをセットしているにも関わらず、「IC カード:読み取り中・・・」と表示され、IC カード認証ができない場合は、IC カード、または IC カードリーダーに問題がある可能性があります。

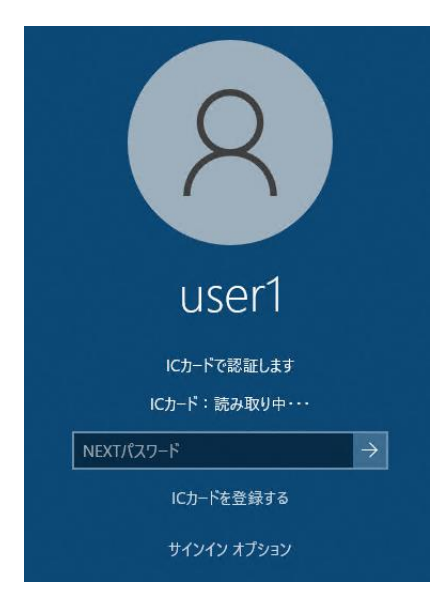

### 3.2.1. IC カードが認識されない

IC カードが認識されない場合は、以下の項目を確認してください。

| IC カードが認識されない要因       | 対処方法                                |
|-----------------------|-------------------------------------|
| IC カードが正しくセットされていない   | ICカードがICカードリーダーに正しくセットされていない        |
|                       | 可能性があります。                           |
|                       | 正しくセットされているかご確認ください。                |
| IC カードが壊れている          | IC カードリーダーに別の IC カードをセットした際に、メッ     |
|                       | セージが「IC カード:検知済み」と表示された場合は、IC       |
|                       | カードが壊れている可能性があります。                  |
|                       | 別の IC カードをご使用ください。                  |
| 対応していない IC カードを使用している | 対応している IC カードについては、「ARCACLAVIS NEXT |
|                       | 動作環境一覧」を参照してください。                   |

3.2.2. IC カードリーダーが認識されない

IC カードリーダーが認識されない場合は、以下の項目を確認してください。

| IC カードリーダーが認識されない要因    | 対処方法                             |
|------------------------|----------------------------------|
| IC カードリーダーが正しく接続されていな  | ご使用のコンピューターに IC カードリーダーが正しく接続    |
| し <b>い</b>             | されていない可能性があります。                  |
|                        | 正しく接続されているかご確認ください。              |
| IC カードリーダーのドライバがインストー  | IC カードリーダーのドライバについては、「NFC ポートソ   |
| ルされていない                | フトウェア(PaSoRi ドライバ)」を参照してください。    |
| IC カードリーダーが壊れている       | ご使用のコンピューターに別の IC カードリーダーを接続し    |
|                        | て IC カードをセットした際に、メッセージが「IC カード:  |
|                        | 検知済み」と表示された場合は、IC カードリーダーが壊れ     |
|                        | ている可能性があります。                     |
|                        | 別の IC カードリーダーをご使用ください。           |
| 対応していない IC カードリーダーを使用し | 対応している IC カードリーダーについては、          |
| ている                    | 「ARCACLAVIS NEXT 動作環境一覧」を参照してくださ |
|                        | しい。                              |

# 3.2.3. その他

IC カード認証に失敗するその他の原因として、以下の要因が考えられます。

| IC カード認証が失敗するその他の要因     | 対処方法                            |
|-------------------------|---------------------------------|
| IC カードリーダーが 2 台以上接続されてい | IC カードリーダーの接続は1台のみ動作保証としていま     |
| 3                       | す。                              |
|                         | IC カードリーダーが 2 台以上接続されている場合は、1 台 |
|                         | のみの接続としてください。                   |
| IC カード認証含め、NEXT クライアントの | NEXT クライアントがインストールされているコンピュー    |
| 動作がおかしい                 | ターが要件を満たしていない可能性があります。          |
|                         | NEXT クライアントの要件については、「ARCACLAVIS |
|                         | NEXT 動作環境一覧」を参照してください。          |

# 3.3. 顔認証

本章では、顔認証に関するトラブルと対処方法ついて説明します。

#### 3.3.1. カメラが起動しない

カメラが起動しない場合は、以下の項目を確認してください。

| カメラが起動しない要因           | 対処方法                                    |
|-----------------------|-----------------------------------------|
| カメラが別アプリケーションで使用されて   | マイクロソフト社の Teams や Skype など、他のアプリケ       |
| いる                    | ーションでカメラが使用中の場合、顔認証時にカメラが使用             |
|                       | 不能な状態となります。                             |
|                       | カメラが使用されている他のアプリケーションを終了した              |
|                       | 後、カメラが利用できるかご確認ください。                    |
| カメラが正しく接続されていない       | ご使用のコンピューターにカメラが正しく接続されていな              |
|                       | い可能性があります。                              |
|                       | 正しく接続されているかご確認ください。                     |
| カメラが壊れている             | ご使用のコンピューターに別のカメラを接続してカメラが              |
|                       | 起動するかご確認ください。                           |
| OS の設定により、カメラの使用が許可され | OS の設定でカメラの使用を許可してください。                 |
| ていない                  | 参考手順 : [スタート] -> [設定] -> [プライバシー] -> [カ |
|                       | メラ] -> [このデバイスのカメラへのアクセスを許可する]          |
|                       | をオン                                     |
| OS の省電力設定などにより、カメラへの給 | 省電力設定を無効化してお試しください。                     |
| 電が不足している              |                                         |

3.3.2. 顔認証が成功しない

#### 顔認証に失敗する要因

照合画面に「顔照合エラー」が表示される場合や、照合タイムアウト時間内に顔認証が成功せず「顔認証に 失敗しました」とエラーが表示される場合、顔登録が成功しない場合は、以下の項目を確認してください。

| 顔認証に失敗する要因          | 対処方法                        |
|---------------------|-----------------------------|
| カメラと顔の距離が遠すぎる、または近す | ガイドの中に顔全体が映るように調整してください。    |
| ぎる。                 |                             |
| カメラに向かって上下左右を向いている。 | コンピューターではなく、カメラに向かって正面を向いてく |
|                     | ださい。                        |
| 他の人が映りこんでいる。        | 本人のみが映るようにしてください。           |
| 目、鼻、口など顔の一部が隠れている。  | 手やマフラーなどで顔の一部が隠れないようにしてくださ  |
|                     | い。髪が輪郭や顔の一部を隠している場合は顔にかからない |
|                     | ようにしてください。                  |
| 顔情報登録時の化粧と明らかに異なってい | 顔情報登録時の化粧に近い状態にするか、再度、顔情報登録 |
| る.                  | を行ってください。                   |
| 顔情報登録時に使用していたメガネと明ら | 顔情報登録時に使用していたメガネを使用するか、再度、顔 |
| かに異なっている。           | 情報登録を行ってください。               |
| マスクを着用している。(「マスクを使用 | マスクを着用していない状態で顔認証を行ってください。  |
| する」がオフ時のみ)          |                             |
| 色の濃いマスク、柄のあるマスクを着用し | 白や薄い色のマスク、柄のないマスクを着用してください。 |
| ている。(「マスクを使用する」がオン時 | 白や薄い色のマスク、柄のないマスクを着用すると照合が成 |
| のみ)                 | 功しやすくなります。黒色のマスク、肌色に近いマスクを着 |
|                     | 用すると、照合が失敗しやすくなります。         |
| マスク着用時に、鼻を出している。    | マスク着用時は、鼻を隠すようにすると、照合が成功しやす |
|                     | くなります。                      |
|                     | 鼻を出すと、照合が失敗しやすくなります。        |
| サングラスや眼帯をしている。      | 顔認証時はサングラスや眼帯を外してください。      |
| 逆光などで強い光が当たっている。    | 強い光が当たらない向き、場所へ移動する、またはカメラの |
|                     | 向きを変えてください。                 |
| 周囲環境が暗すぎる。          | 顔認証時はできるだけ明るい場所で行ってください。ただ  |
|                     | し、逆行など一方向から強い光が当たる場所は避けてくださ |
|                     | <i>ს</i> ۱.,                |
| 背景が暗いなどで背景と顔周辺の見分けが | 後ろの背景が暗すぎる、明るすぎる場所は避けて使用してく |
| つかない。               | ださい。                        |

| 顔認証に失敗する要因          | 対処方法                              |
|---------------------|-----------------------------------|
| 顔情報が登録されていない        | サインインしようとしている NEXT ユーザーに顔情報が登     |
|                     | 録されていない可能性があります。                  |
|                     | 顔情報の登録については、管理者が行う場合は、            |
|                     | 「ARCACLAVIS NEXT 管理者ガイド」を、利用者が行う場 |
|                     | 合は、「ARCACLAVIS NEXT クライアント操作ガイド」の |
|                     | 「4.2. 顔情報登録」を参照してください。            |
| 顔認証時の照合精度が高く設定されている | 照合精度が高く設定されていて、登録されている顔情報とは       |
|                     | 不一致と判定されている可能性があります。              |
|                     | 照合精度の調整を行ってください。                  |
|                     | 照合精度の調整については、「ARCACLAVIS NEXT 管理者 |
|                     | ガイド」を参照してください。                    |

顔認証に失敗することが多いユーザーへの対処方法

顔認証に失敗することが多いユーザーに対しては、以下のいずれかの対処方法を行ってください。

・照合精度の設定

照合精度を低く設定することで、本人拒否率を下げることができます。照合精度の設定については「ARCACLAVIS NEXT 管理者ガイド」を参照してください。

・顔情報の再登録

顔に著しい外形的変化があった場合や、周囲環境に著しい変化があった場合には、顔情報の再登録を 行ってください。顔情報の再登録時は、顔認証を行う環境と同一、または近い環境で行うようにして ください。顔情報の再登録については管理者が行う場合は、「ARCACLAVIS NEXT 管理者ガイド」 を、利用者が行う場合は、「ARCACLAVIS NEXT クライアント操作ガイド」の「4.2. 顔情報登録」 を参照してください。

# 3.3.3. まばたき検知により顔認証が成功しない

顔認証オプションで「強化する」を設定し、まばたき検知機能が有効時に顔認証が成功しない場合は、以下 の項目を確認してください。

| まばたき検知機能が有効時に<br>顔認証が成功しない要因 | 対処方法                              |
|------------------------------|-----------------------------------|
| ご使用の環境の問題                    | 室内が極端に暗い環境や、逆光のある環境、またはサングラ       |
|                              | スを掛けている場合は、まばたき検知に失敗する場合があり       |
|                              | ます。まばたき検知機能については、「ARCACLAVIS NEXT |
|                              | クライアント操作ガイド」の「3.2.2.顔情報を利用したサイ    |
|                              | ンイン認証」を参照してください。                  |
| 照合画面のメッセージが「目を大きく開い          | 開眼状態のチェックに失敗しています。                |
| てください」から変わらない                | カメラに向かって、目を大きく開いてください。            |
| 照合画面のメッセージが「まばたきをして          | まばたき状態のチェックに失敗しています。              |
| ください」の後、再度「目を大きく開いて          | カメラに向かって、目を大きく開いた状態からしっかりとま       |
| ください」と表示される                  | ばたきをしてください。                       |
| 照合画面のメッセージが「顔照合エラー」          | まばたき検知のチェックは成功しています。              |
| と表示される                       | 「3.3.2. 顔認証が成功しない」を参照してください。      |

3.3.4. 「顔の検出ができませんでした」と繰り返し表示される

顔登録時、顔認証時に「顔の検出ができませんでした」と繰り返し表示される場合があります。

インターネットに接続されている環境で繰り返し表示される場合

インターネットに接続されている環境で「顔の検出ができませんでした」と繰り返し表示される場合は、 「3.3.2. 顔認証が成功しない」、「3.3.5. その他」を参照してください。

インターネットに接続されていない環境で繰り返し表示される場合

インターネットに接続されていない環境の場合、OSのグループポリシー「ルート証明書の自動更新をオフ にする」を有効にする必要があります。

ARCACLAVIS NEXT では内部的に自己証明書を利用します。自己証明書をアプリケーションが利用する場合、OS によるルート証明書の自動更新機能はインターネットに接続されていない環境においても、

ctldl.windowsupdate.com(マイクロソフト社のサイト)にアクセスを試行します。しかしインターネット に接続されていないため、このアクセスは失敗しますが既定で15秒のタイムアウトまで遅延が発生します。

この遅延が発生すると、「クライアントのインストールに失敗する」、「正常に認証できない、認証情報の 登録ができない」などが発生します。

この遅延を回避するために、「ルート証明書の自動更新をオフにする」を有効にする必要があります。これ はマイクロソフト社の仕様によります。

グループポリシーの設定は、NEXT サーバー、NEXT クライアントとも行ってください。

グループポリシーの設定:

[コンピューターの構成]-[管理用テンプレート]-[システム]-[インターネット通信の管理]-[インター ネット通信の設定]-[ルート証明書の自動更新をオフにする]を有効にします。

# 3.3.5. その他

顔認証に失敗するその他の原因として、以下の要因が考えられます。

| 顔認証が失敗するその他の要因          | 対処方法                            |
|-------------------------|---------------------------------|
| 顔認証用のランタイム「RS OLFACE」がイ | 顔認証用のランタイム「RS OLFACE」については、「RS  |
| ンストールされていない             | OLFACE インストールマニュアル」を参照してください。   |
| 顔認証含め、NEXT クライアントの動作が   | NEXT クライアントがインストールされているコンピュー    |
| おかしい                    | ターが要件を満たしていない。                  |
|                         | NEXT クライアントの要件については、「ARCACLAVIS |
|                         | NEXT 動作環境一覧」を参照してください。          |

# 3.4. ワンタイムパスワード認証

本章では、ワンタイムパスワード認証に関するトラブルと対処方法ついて説明します。

## 3.4.1. ワンタイムパスワード認証が成功しない

ワンタイムパスワード認証が成功しない場合は、以下の項目を確認してください。

| ワンタイムパスワード認証が成功しない要因         | 対処方法                                              |
|------------------------------|---------------------------------------------------|
| 正しいワンタイムパスワードを入力している         | ご使用のスマートフォンと PC 環境(NEXT クライアント、                   |
| が、ワンタイムパスワード認証に失敗する          | または NEXT クライアント(無料版))の時間がずれている                    |
|                              | 可能性があります。                                         |
|                              | ご使用のスマートフォンと PC 環境(NEXT クライアント、                   |
|                              | または NEXT クライアント(無料版))の時間を合わせるよ                    |
|                              | う設定してください。                                        |
| ワンタイムパスワードの入力が間に合わない         | Google Authenticator、Microsoft Authenticator ともに、 |
|                              | 認証コード(ワンタイムパスワード)は 30 秒ごとに更新さ                     |
|                              | れます。                                              |
|                              | 認証コードが更新されると古い認証コードは使用できな                         |
|                              | くなるため、認証コードが更新された場合は、更新後の認                        |
|                              | 証コードを入力してください。                                    |
| スマートフォンの Authenticator アプリが対 | Google Authenticator と Microsoft Authenticator のみ |
| 応していない                       | 弊社で動作確認をしていますので、いずれかの                             |
|                              | Authenticator アプリをご利用ください。                        |

3.5. NEXT 認証を行った後、セーフモードに移行する

下記のような PC を NEXT クライアントで使用している場合、NEXT 認証を行った後、頻繁にセーフモード に移行する場合があります。

・極端に低いスペックの PC

・起動時に HDD などに大量の負荷がかかる PC

セーフモードへ移行した場合、「NEXT 認証中にエラーが発生しました。Windows アカウント情報を入力 してサインインを行ってください。PC を再起動してもエラーが発生する場合は、管理者へご連絡ください。」 と下図のように表示されます。

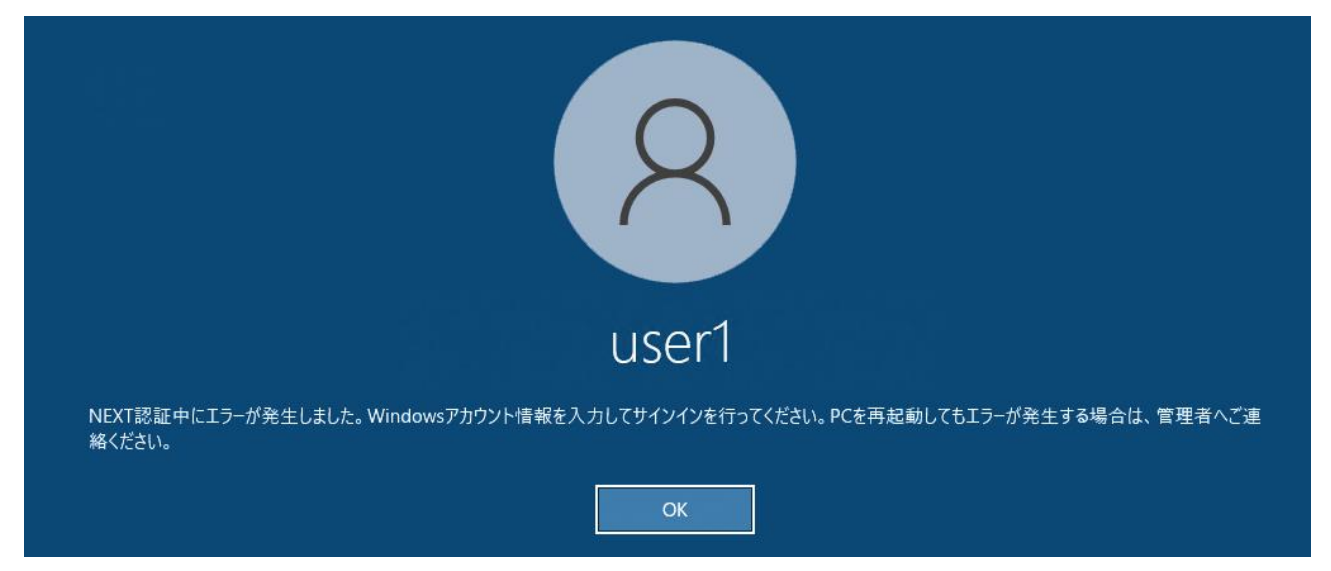

理由としては、NEXT 認証後 Windows ヘサインインする際に NEXT クライアントで使用する NEXT 認証 サービスの起動が時間内に完了せずタイムアウトするためです。

一度 NEXT 認証サービスの起動に失敗すると、手動で NEXT 認証サービスを起動しない限り復帰せず常に セーフモードとなります。

手動で NEXT 認証サービスを起動して PC を再起動してもセーフモードに移行する場合は、NEXT 認証サービス起動のタイムアウト値を変更する、またはスペックの良い PC をご利用して頂くなどの対応が必要となります。

### 3.5.1. NEXT 認証サービスを手動で起動する

NEXT クライアントで使用する NEXT 認証サービスを起動する手順は、下記を参照してください。

- 1. 「ARCACLAVIS NEXT クライアント操作ガイド」の「3.11. NEXT セーフモードでのサインイン、ロック解除」を参照して Administrators 権限のユーザーで Windows ヘサインインしてください。
- 2. スタートメニューから[Windows 管理ツール]-[サービス]を選択してサービスを開きます。
- 「サービス(ローカル)」から「Js.Ssol.WebAPI.Server.Service」のサービスを選択してください。
   ※「状態」が「実行中」と表示されている場合は、NEXT 認証サービスは起動済みです。

| 🔍 サービス                          |                                |                                        |           | _   |              | ×            |
|---------------------------------|--------------------------------|----------------------------------------|-----------|-----|--------------|--------------|
| ファイル( <u>F</u> ) 操作( <u>A</u> ) | 表示( <u>V</u> ) ヘルプ( <u>H</u> ) |                                        |           |     |              |              |
|                                 | à 📑 🛛 📰 🕨 🔳 💷 🕨                |                                        |           |     |              |              |
| 🤍 サービス (ローカル)                   | ④ サービス (ローカル)                  |                                        |           |     |              |              |
|                                 | Js.Ssol.WebAPI.Server.Service  |                                        | 説明        | 状態  | スタートアッ       | /ブ ^         |
|                                 | <u>サービスの開始</u>                 | 🧠 IP Helper<br>🔍 IP 変換構成サービス           | 接続<br>v4と | 実行中 | 自動<br>手動 (トリ | ガ・           |
|                                 |                                | Direc Policy Agent                     | ፈንል።      | 軍行中 | 手動(トリ        | Ħ.           |
|                                 |                                | Js.Ssol.WebAPI.Server.Service          |           |     | 自動           |              |
|                                 |                                | Section Coordinator                    | 分散        |     | 手動 (トリ       | л·           |
|                                 |                                | 🥋 Link-Layer Topology Discovery Mapper | PC と      |     | 手動           |              |
|                                 |                                | 🔍 Local Session Manager                | 口一力       | 実行中 | 自動           |              |
|                                 |                                | 🎑 McpManagementService                 | <説        |     | 手動           |              |
|                                 |                                | 🥋 MessagingService_71a034b             | テキス       |     | 手動 (トリ       | ガ・           |
|                                 |                                | 🥋 Microsoft (R) 診断ハブ標準コレクター サービス       | 診断        |     | 手動           |              |
|                                 |                                | 🥋 Microsoft Account Sign-in Assistant  | ユーザ       | 実行中 | 手動 (トリ       | ガ・           |
|                                 |                                | All Microsoft App-V Client             | Man       |     | 無効           |              |
|                                 |                                | Microsoft Cloud ID サービス                | Micr      |     | 手動           | $\checkmark$ |
|                                 |                                | <                                      |           |     |              | >            |
|                                 | ∖拡張 ⟨標準/                       |                                        |           |     |              |              |
|                                 |                                |                                        |           |     |              |              |

4. 「開始」ボタンをクリックしてください。

| 🔍 サービス                          |                               |                                                 |      | -   |        | ×      |
|---------------------------------|-------------------------------|-------------------------------------------------|------|-----|--------|--------|
| ファイル( <u>F</u> ) 操作( <u>A</u> ) | 表示( <u>V</u> ) ヘルプ <u>(H)</u> |                                                 |      |     |        |        |
| ♦ ♦ 🖬 🗎 0                       | à 🗟 🚺 🖬 🕨 💷 🕪                 |                                                 |      |     |        |        |
| 🔍 サービス (ローカル)                   | ◎ サービス (ローカル)                 |                                                 |      |     |        |        |
|                                 | Js.Ssol.WebAPI.Server.Service | · ^                                             | 説明   | 状態  | スタートア  | ッブ へ   |
|                                 | 4. 177 m 1814                 | 🖏 IP Helper                                     | 接続   | 実行中 | 自動     |        |
|                                 | サービスの開始                       | 🤹 IP 変換構成サービス                                   | v4 と |     | 手動 (늰  | げ・     |
|                                 |                               | 🍓 IPsec Policy Agent                            | インタ  | 実行中 | 手動 (늰  | げ・     |
|                                 |                               | Is.Ssol.WebAPI.Server.Service                   |      |     | 自動     |        |
|                                 |                               | 🌼 KtmRm for Distributed Transaction Coordinator | 分散   |     | 手動 (톤  | げ・     |
|                                 |                               | 🌼 Link-Layer Topology Discovery Mapper          | PC と |     | 手動     |        |
|                                 |                               | 🔍 Local Session Manager                         | 口一力  | 実行中 | 自動     |        |
|                                 |                               | 🖏 McpManagementService                          | <説   |     | 手動     |        |
|                                 |                               | 🌼 MessagingService_71a034b                      | テキス  |     | 手動 (ト! | げ・     |
|                                 |                               | 🥋 Microsoft (R) 診断ハブ標準コレクター サービス                | 診断   |     | 手動     |        |
|                                 |                               | 🌼 Microsoft Account Sign-in Assistant           | ユーザ  | 実行中 | 手動 (ト! | Jガ・    |
|                                 |                               | 🌼 Microsoft App-V Client                        | Man  |     | 無効     |        |
|                                 |                               | 🥋 Microsoft Cloud ID サービス                       | Micr |     | 手動     | $\sim$ |
|                                 |                               | <                                               |      |     |        | >      |
|                                 | ∖拡張 ⟨標準/                      |                                                 |      |     |        |        |
|                                 |                               |                                                 |      |     |        |        |

5. 「Js.Ssol.WebAPI.Server.Service」のサービスを開始するため、「サービスコントロール」ウィンド ウが表示されます。そのままお待ちください。

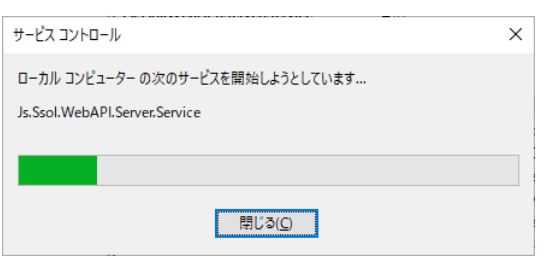

6. 「サービスコントロール」ウィンドウが自動で閉じられ、「Js.Ssol.WebAPI.Server.Service」のサービスの「状態」が「実行中」となり、NEXT 認証サービスの起動が完了します。

| 🔍 サービス                          |                                |                                                 |      | _   |       | ×            |
|---------------------------------|--------------------------------|-------------------------------------------------|------|-----|-------|--------------|
| ファイル( <u>F</u> ) 操作( <u>A</u> ) | 表示( <u>V</u> ) ヘルプ( <u>H</u> ) |                                                 |      |     |       |              |
|                                 | à 🗟   🛛 📷   🕨 🔳 II ID          |                                                 |      |     |       |              |
| 🤍 サービス (ローカル)                   | ○ サービス (ローカル)                  |                                                 |      |     |       |              |
|                                 | Js.Ssol.WebAPI.Server.Service  |                                                 | 説明   | 状態  | スタートフ | アップ ヘ        |
|                                 | 4.17051                        | 🖏 IP Helper                                     | 接続   | 実行中 | 自動    |              |
|                                 | <u>サービスの連起動</u>                | 🤐 IP 変換構成サービス                                   | v4 と |     | 手動 (ト | リガ・          |
|                                 |                                | 🏩 IPsec Policy Agent                            | インタ  | 軍行中 | 手動 (ト | リガ・          |
|                                 |                                | S.Ssol.WebAPI.Server.Service                    |      | 実行中 | 自動    |              |
|                                 |                                | 🎑 KtmRm for Distributed Transaction Coordinator | 分散   |     | 手動 (ト | リガ・          |
|                                 |                                | 🎑 Link-Layer Topology Discovery Mapper          | PC と |     | 手動    |              |
|                                 |                                | 🥋 Local Session Manager                         | 口一力  | 実行中 | 自動    |              |
|                                 |                                | 🌼 McpManagementService                          | <説   |     | 手動    |              |
|                                 |                                | 🥋 MessagingService_71a034b                      | テキス  |     | 手動 (ト | リガ・          |
|                                 |                                | 〇〇 Microsoft (R) 診断ハブ標準コレクター サービス               | 診断   |     | 手動    |              |
|                                 |                                | 🖳 Microsoft Account Sign-in Assistant           | ユーザ  |     | 手動 (ト | リガ・          |
|                                 |                                | All Microsoft App-V Client                      | Man  |     | 無効    |              |
|                                 |                                | 🔍 Microsoft Cloud ID サービス                       | Micr |     | 手動    | $\checkmark$ |
|                                 |                                | <                                               |      |     |       | >            |
|                                 | ∖拡張 ⟨標準/                       |                                                 |      |     |       |              |
|                                 |                                |                                                 |      |     |       |              |

7. サインアウト、またはロックを行い、再度 NEXT 認証でサインインしてください。

## 3.5.2. 頻繁にセーフモードに移行する

NEXT 認証後、頻繁にセーフモードへ移行する対策として、NEXT クライアントの NEXT 認証サービスの 起動状態をチェックし、起動していなければ自動的に起動を行う復旧機能を設けています。

#### 復旧機能の概要

NEXT クライアントをインストールする際にタスクスケジューラ「NEXTWebAPIServerServiceMonitor」 を作成しています。

本タスクスケジューラでは、Windowsへのサインイン時、NEXT クライアントの NEXT 認証サービスの起動をチェックし、起動していなければ起動を行います。

また、その後リトライ処理として、5分間隔で3回繰り返します。

3回リトライを行っても NEXT クライアントの NEXT 認証サービスが起動できなかった場合は、イベント ログを出力します。

「「「」 NEXT クライアントの Windows イベントログに出力されます。

## イベントログの出力内容

| レベル | ソース             | メッセージ                                         |
|-----|-----------------|-----------------------------------------------|
| エラー | Service Control | Js.Ssol.WebAPI.Server.Service サービスの接続を待機中にタイム |
|     | Manager         | アウト(120000 ミリ秒)になりました。                        |

# イベントログの出力例

復旧機能を行っても NEXT クライアントの NEXT 認証サービスが起動できなかった場合は、以下のように イベントログが出力されます。

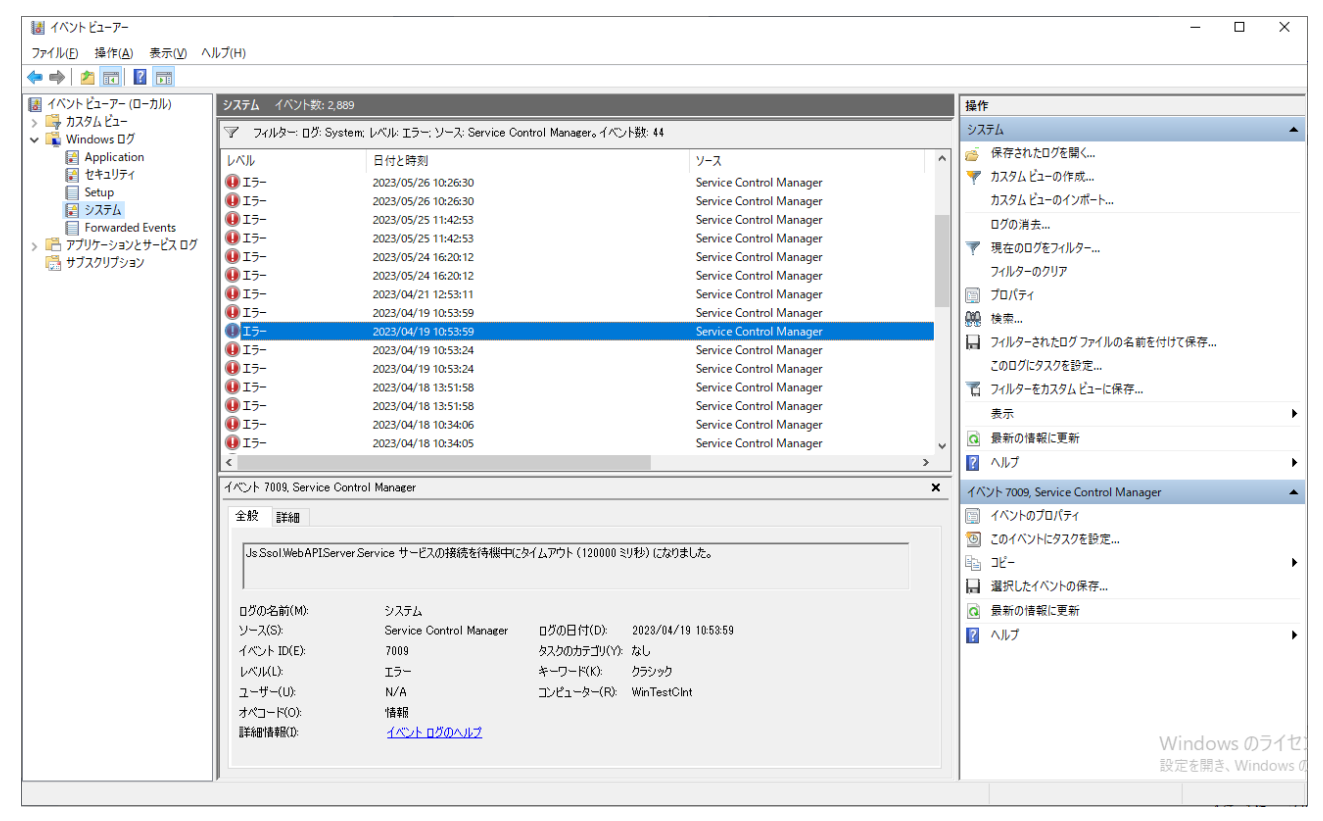

上記イベントログが出力されている場合は、レジストリ内にある NEXT 認証サービス起動のタイムアウト値を変更してください。

その場合、復旧機能では Windows ヘサインインしてから計 15 分間はリトライ処理が行われますので、15 分以上の値に変更するようにしてください。

レジストリ値の変更については、「NEXT クライアントの NEXT 認証サービス起動のタイムアウト値を変 更する」を参照してください。

## NEXT クライアントの NEXT 認証サービス起動のタイムアウト値を変更する

NEXT 認証後、頻繁にセーフモードへ移行する場合は、レジストリ内にある NEXT 認証サービス起動のタ イムアウト値を変更する対応を行うか、スペックの良い PC をご利用して頂くなどの対応が必要となります。

NEXT 認証サービス起動のタイムアウト値を変更する手順は、下記を参照してください。

レジストリを誤って編集すると、オペレーティングシステムを完全に再インストールする必要がある重大な問題が発生し、データが失われる可能性があります。
 そのため、レジストリを変更する場合は、レジストリをあらかじめバックアップすることをお勧めします。
 レジストリをバックアップする手順は、Microsoftの下記ページを参照してください。
 https://support.microsoft.com/ja-jp/topic/windows-%E3%81%A7%E3%83%AC%E
 3%82%B8%E3%82%B9%E3%83%88%E3%83%AA%E3%82%92%E3%83%90%
 E3%83%83%E3%82%AF%E3%82%A2%E3%83%83%E3%83%E3%81%99%E3%82%8
 B%E6%96%B9%E6%B3%95-855140ad-e318-2a13-2829-d428a2ab0692
 レジストリを変更することによる障害に対して、サポート及び損害の責任について弊社は一切の責任を負いませんのでご注意ください。

- 1. 「ARCACLAVIS NEXT クライアント操作ガイド」の「3.11. NEXT セーフモードでのサインイン、ロック解除」を参照して Administrators 権限のユーザーで Windows ヘサインインしてください。
- 2. スタートメニューを右クリックして、[ファイル名を指定して実行]を選択しください。

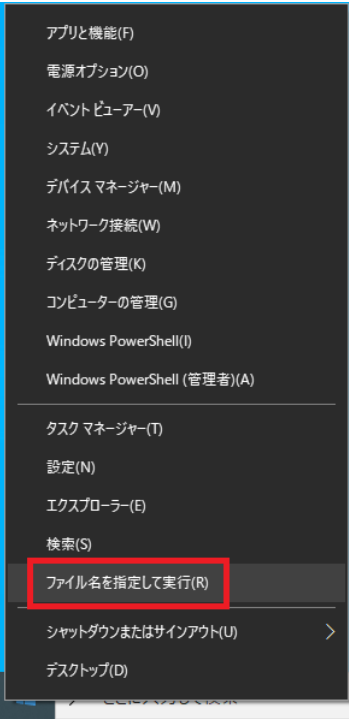

3.「ファイル名を指定して実行」ウィンドウが開きますので、「名前」に「regedit」と入力して<OK>ボ タンをクリックしてください。

| 💷 วราไ          | ル名を指定して実行                                                | × |
|-----------------|----------------------------------------------------------|---|
| ٨               | 実行するプログラム名、または聞くフォルダーやドキュメント名、インター<br>ネットリソース名を入力してください。 |   |
| 名前( <u>O</u> ): | regedit                                                  | / |
|                 | OK キャンセル 参照( <u>B</u> )                                  |   |

4. ユーザーアカウント制御が表示されるので、「はい」をクリックします。

| ユーザー アカウント制御 × このアプリがデバイスに変更を加えることを許可しますか?                                                                    |      |  |  |  |  |  |  |
|----------------------------------------------------------------------------------------------------|------|--|--|--|--|--|--|
| <ul> <li>         ・ レジストリ エディター         確認済みの発行元: Microsoft Wind     </li> <li>         詳細を表示     </li> </ul> | dows |  |  |  |  |  |  |
| はい                                                                                                    | いいえ  |  |  |  |  |  |  |

5. 「レジストリエディター」ウィンドウが開きます。

| 🔢 レジストリ エディター                                                                                                    |    |    |     | _ | × |
|----------------------------------------------------------------------------------------------------|----|----|-----|---|---|
| ファイル(E) 編集(E) 表示(V) お気に入り(A) ヘルプ(H)                                                                                      |    |    |     |   |   |
| コンピューター                                                                                                    |    |    |     |   |   |
| → JYビューター<br>→ HKEY_CLASSES_ROOT<br>→ HKEY_CURRENT_USER<br>→ HKEY_LOCAL_MACHINE<br>→ HKEY_USERS<br>→ HKEY_CURRENT_CONFIG | 名前 | 種類 | 7-9 |   |   |

6. レジストリエディターの左側にあるツリーで、

[HKEY\_LOCAL\_MACHINE¥SYSTEM¥CurrentControlSet¥Services¥Js.Ssol.WebAPI.Server.Servic e]を選択してください。

| ■ レジストリエディター                                                                                                    |       |                                                                                                    |                                                                                             | - 0                                                                                                    | ×          |
|----------------------------------------------------------------------------------------------------|-------|----------------------------------------------------------------------------------------------------|---------------------------------------------------------------------------------------------|----------------------------------------------------------------------------------------------------|------------|
| ファイル( <u>F</u> ) 編集( <u>F</u> ) 表示( <u>V</u> ) お気に入り( <u>A</u> ) ヘルプ( <u>H</u> )                                                                                                    |       |                                                                                                    |                                                                                             |                                                                                                    |            |
| コンピューター¥HKEY_LOCAL_MACHINE¥SYSTEM¥CurrentControlSet¥Se                                                                                                    | ervio | es¥Js.Ssol.WebAPI.Server.                                                                                  | Service                                                                                     |                                                                                                    |            |
| <pre>intelpma.intelpma.intelpma.intelpm intelppm iorate ipFilterDriver iphlpsvc iphlpsvc iphlpsvc iphlpsvc iphlatCfgSvc isapnp ipslatCfgSvc isapnp isisSiPtt ifSa35i ifJs.Ssol.WebAPI.Server.Service ikbdClass ikbdhid iffit ikbldfttr ikbldfttr ikbldftr ikbldftr ikbldf</pre> |       | 名前<br>《(原定)<br>圆 ErrorControl<br>④ ImagePath<br>④ ObjectName<br>圆 ServicesPipeTimeout<br>题 Start<br>题 Type | 律類<br>REG_SZ<br>REG_DWORD<br>REG_EXPAND_SZ<br>REG_SZ<br>REG_DWORD<br>REG_DWORD<br>REG_DWORD | データ<br>(値の設定なし)<br>0x0000001 (1)<br>C:¥Program Files¥ARCACLAVIS NEXT<br>LocalSystem<br>0x0001d4c0 (120000)<br>0x0000002 (2)<br>0x00000010 (16) | fClient¥Js |
| I i i i lanmanVenier                                                                                                    |       | <                                                                                                    |                                                                                             |                                                                                                    | >          |

7. レジストリエディターの右側にあるツリーで「ServicesPipeTimeout」を選択してください。

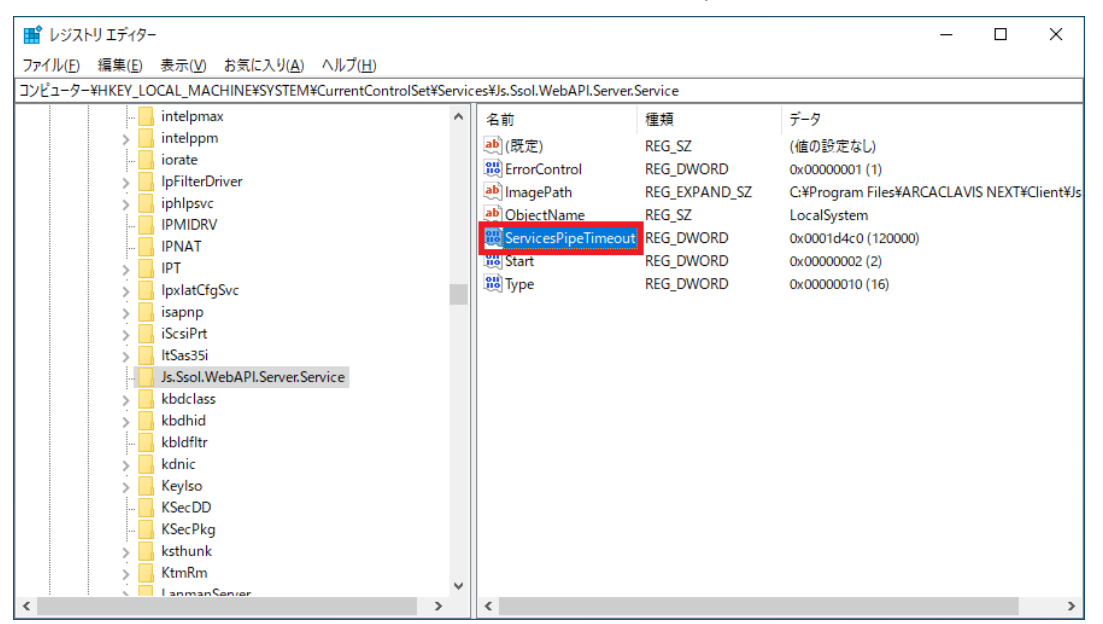

8. メニューの[編集]-[修正]をクリックしてください。

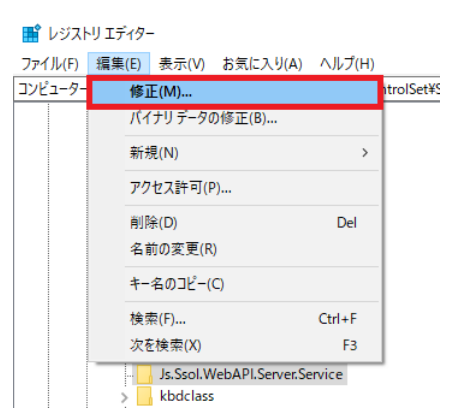

9. レジストリの編集ダイアログが開くので、「表記」から「10 進数」をクリックし、「値のデータ」を修 正してください。

| DWORD (32 ビット) 値の編集                      | ×                                                  |
|------------------------------------------|----------------------------------------------------|
| 値の名前( <u>N</u> ):<br>ServicesPipeTimeout |                                                    |
| 値のデータ( <u>V</u> ):<br>120000             | 表記<br>○ 16 進数( <u>H</u> )<br>④ [10 進数( <u>D</u> )] |
|                                          | OK キャンセル                                           |
| (Info) Service                           | sPineTimeout ரிர                                   |

ServicesPipeTimeoutの値は msec で入力してください。
 初期設定では「120000」が設定されており、120 秒の設定になっています。
 ご使用の環境に合わせて NEXT 認証サービス起動のタイムアウト値を調整してください。

- 10. <OK>ボタンをクリックして、レジストリウィンドウを閉じてください。
- 11. PCの再起動を行って、再度 NEXT 認証を行ってください。

「「「」」レジストリ値の変更の反映は、PCの再起動後となります。

3.6. 管理者(ビルトイン)ユーザー"admin"のパスワードが分からなくなった

管理者(ビルトイン)ユーザー"admin"のパスワードが分からなくなった場合などの理由により NEXT サーバ ーにログインできなくなった場合、NEXT サーバーの再インストールを行わずに管理者(ビルトイン)ユーザ ー"admin"の設定をリセットすることができます。

## 3.6.1. 管理者(ビルトイン)ユーザー"admin"のリセットされる内容

管理者(ビルトイン)ユーザー"admin"の一部の設定項目を初期設定の値でリセットします。 リセットされる設定項目とリセット時の値は下記のとおりです。

| リセットされる設定項目    | リセット時の値  |
|----------------|----------|
| NEXT ユーザーID    | admin    |
| NEXT ユーザーパスワード | password |
| ロール設定          | 管理者      |
| エラー回数          | 0        |
| アカウント無効状態      | オフ       |
| 有効期間(開始)       | 設定なし     |
| 有効期間(終了)       | 設定なし     |

# 3.6.2. 管理者(ビルトイン)ユーザー"admin"のリセットを行うルール

リセットを行う際に管理者(ビルトイン)ユーザー"admin"の状態によってリセット時の動作が異なります。

| No | リセット時の状態             |                  | リセット時の動作          |
|----|----------------------|------------------|-------------------|
|    | 管理者(ビルトイン)ユーザー       | その他の条件           |                   |
| 1  | 管理者(ビルトイン)ユーザーの      | -                | 管理者(ビルトイン)ユーザ     |
|    | NEXT ユーザーID が「admin」 |                  | ー"admin"を初期設定でリセ  |
|    |                      |                  | ットする              |
| 2  | 管理者(ビルトイン)ユーザーの      | -                | 管理者(ビルトイン)ユーザ     |
|    | NEXT ユーザーID が「admin」 |                  | ー"admin"を初期設定でリセ  |
|    | 以外                   |                  | ットする              |
|    | ※NEXT ユーザーID を変更した   |                  | 但し、NEXT ユーザーID はリ |
|    | 場合                   |                  | セットされません          |
| 3  | 管理者(ビルトイン)ユーザーが      | 管理者(ビルトイン)ユーザー   | 管理者(ビルトイン)ユーザー    |
|    | 削除済                  | 以外のユーザーとして NEXT  | ではない admin ユーザーを  |
|    |                      | ユーザーID「admin」がある | 初期設定でリセットする       |
|    |                      | ※NEXT ユーザーID     |                   |
|    |                      | 「admin」のユーザーを手動  |                   |
|    |                      | で作成した場合          |                   |
| 4  |                      | 管理者(ビルトイン)ユーザー   | 管理者(ビルトイン)ユーザー    |
|    |                      | 以外のユーザーとして NEXT  | を初期設定で復元する        |
|    |                      | ユーザーID「admin」がない |                   |

3.6.3. 管理者(ビルトイン)ユーザー"admin"をリセットする手順

管理者(ビルトイン)ユーザー"admin"をリセットする手順について説明します。

- 1. NEXT サーバー用コンピューターに Administrators 権限のユーザーでサインインしてください。
- 2. コマンドプロンプトを管理者権限で起動してください。
- 3. NEXT サーバーのインストールフォルダに移動します。

> cd C:\Program Files\ARCACLAVIS NEXT\Server

MEXT クライアント(無料版)では、下記フォルダに移動してください。
 C:¥Program Files¥ARCACLAVIS NEXT¥OneClient¥Server

4. 管理者(ビルトイン)ユーザー"admin"のパスワードをリセットするコマンドを実行します。

> Setup.Support resetadmin

5. 管理者権限のある Windows ユーザー名を入力してください。

※セキュリティ対策として、管理者(ビルトイン)ユーザー"admin"のパスワードをリセットする場合は、 ローカルコンピューターの管理者権限のあるユーザーの情報が必要となります。

- > Setup.Support resetadmin
- > 管理者(ビルトイン)アカウントをリセットします
- > Windows ユーザー:

例) Windows ユーザー: Administrator

- 6. 入力した Windows ユーザーのパスワードを入力してください。
  - > Setup.Support resetadmin
  - > 管理者(ビルトイン)アカウントをリセットします
  - > Windows ユーザー:Administrator
  - > Windows パスワード:

(MD) 入力したパスワードは、セキュリティの関係上、伏字で表示されます。

- 7. 管理者(ビルトイン)ユーザー"admin"のリセットを開始します。
  - > Setup.Support resetadmin
  - > 管理者(ビルトイン)アカウントをリセットします
  - > Windows ユーザー:Administrator
  - > Windows パスワード:\*\*\*\*\*\*\*
  - > リセット開始

「3.5.2. 管理者(ビルトイン)ユーザー"admin"のリセットを行うルール」の No.3 の状態だった場合は、下記のように確認メッセージが表示されます。

- > Setup.Support resetadmin
  > 管理者(ビルトイン)アカウントをリセットします
  > Windows ユーザー:Administrator
  > Windows パスワード:\*\*\*\*\*\*\*
  > リセット開始
- > 既に「管理者(ビルトイン)」ではない admin ユーザーがあります。このユーザーを リセットしますか? [はい(Y) いいえ(N)]:

管理者(ビルトイン)ユーザーではない admin ユーザーを初期設定でリセットする場合は「Y」、リセットをキャンセルする場合は「N」を入力してください。

- 8. 「処理が完了しました」と表示され、管理者(ビルトイン)ユーザー"admin"が初期設定でリセットされます。
  - > Setup.Support resetadmin
  - > 管理者(ビルトイン)のパスワードをリセットします
  - > Windows ユーザー:Administrator
  - > Windows パスワード: \*\*\*\*\*\*\*
  - > リセット開始
  - > 処理が完了しました

本コマンド実行時に表示されるエラーメッセージは下記のとおりです。

| 出力メッセージ             | 対応方法                                  |
|---------------------|---------------------------------------|
| 実行するユーザーに管理者権限があ    | 管理者権限がない状態でコマンドを実行した場合に表示されるエ         |
| りません                | ラーです。                                 |
|                     | コマンドプロンプトを管理者権限で起動して実行してください。         |
| Windows 認証エラー       | Windows 認証エラーの場合に表示されるエラーです。          |
|                     | ・手順 5 で入力した Windows ユーザーが存在しない        |
|                     | ・手順6で入力したパスワードが間違っている                 |
|                     | コマンドを再実行し、正しい Windows ユーザー名、パスワード     |
|                     | を入力してください。                            |
| 管理者権限がないため操作をキャン    | 手順 5 で入力した Windows ユーザーに管理者権限がない場合に   |
| セルしました              | 表示されるエラーです。                           |
|                     | コマンドを再実行し、管理者権限のある Windows ユーザー名を     |
|                     | 入力してください。                             |
| admin ユーザーのリセットをキャン | 「既に「管理者(ビルトイン)」ではない admin ユーザーがありま    |
| セルしました              | す。このユーザーをリセットしますか? [はい(Y) いいえ(N)] : 」 |
|                     | の確認時に「N」を選択した場合に表示されます。               |
|                     | admin ユーザーをリセットする場合は、コマンドを再実行してく      |
|                     | ださい。                                  |

3.7. Active Directory ユーザーアップローダーの実行に失敗する

本章では、Active Directory ユーザーアップローダーに関するトラブルと対処方法ついて説明します。

Active Directory ユーザーアップローダーのコマンドを使用して、原因の切り分けを行うことができます。

| No | コマンドの概要                     | コマンドの詳細                                 |
|----|-----------------------------|-----------------------------------------|
| 1  | 「Active Directory 接続設定」を取得す | 「Active Directory 接続設定」の設定値を取得し、表示      |
|    | 3                           | します。                                    |
| 2  | 指定したドメイン名から NETBIOS 名を      | 指定した「Active Directory ドメイン」から NETBIOS   |
|    | 取得する                        | 名を取得し、表示します。                            |
| 3  | Active Directory サーバーからユーザー | 「Active Directory 接続設定」、および「Active      |
|    | 数を取得する                      | Directory グループ」を取得し、Active Directory サー |
|    |                             | バーから該当グループに所属しているユーザー数を取                |
|    |                             | 得し、表示します。                               |
| 4  | Active Directory サーバーからユーザー | 指定した「Active Directory 接続設定」、および「Active  |
|    | 数を取得する                      | Directory グループ」を使用して、Active Directory サ |
|    | (指定した設定値を使用する)              | ーバーから該当グループに所属しているユーザー数を                |
|    |                             | 取得し、表示します。                              |

Active Directory ユーザーアップローダーのコマンドを使用する場合は、下記の事項を満たしている必要があります。
 Active Directory ユーザーアップローダーがインストールされている PC は、Active Directory サーバーと同一ドメインに参加している。
 Active Directory ユーザーアップローダーがインストールされている PC に、Active Directory ドメインのアカウントでサインインしている。
 ※ローカルアカウントのユーザーでは使用できません。
 Active Directory ユーザーアップローダーがインストールされている PC から Active Directory サーバーのドメイン名が名前解決できる。
 【確認手順例】
 管理者権限でコマンドプロンプトを起動
 「nslookup {Active Directory サーバーのドメイン名}」を実行
 エラーが発生せず、正しい Active Directory サーバーの IP アドレスが表示される

## 3.7.1. 「Active Directory 接続設定」を取得する

本コマンドでは、NEXT マネージャーの「Active Directory ユーザー自動インポート」に設定されている 「Active Directory 接続設定」が正しく取得できるかを確認することができます。

以下の手順で行います。

- 1. Active Directory ユーザーアップローダー用コンピューターに Active Directory サーバーのドメイン ユーザー(管理者権限)でサインインしてください。
- 2. コマンドプロンプトを管理者権限で起動してください。
- 3. Active Directory ユーザーアップローダーのインストールフォルダに移動します。

> cd C:¥Program Files¥ARCACLAVIS NEXT¥AdUserUploader

4. 下記コマンドを実行します。

> Js.Ssol.Server.Tools.AdUserUploader print

5. 下記のようにコマンドの実行結果が表示されれば正常です。

--- NEXT サーバー[https://{NEXT サーバーの IP アドレス}]に接続中 ---

--- Active Directory 接続設定 ---Active Directory ドメイン: [Active Directory ドメインの設定値] Active Directory 管理者: [Active Directory 管理者の設定値] Active Directory 管理者パスワード[Active Directory 管理者パスワードの設定値]

SearchRoot:LDAP://[SearchRootの値]

「Active Directory 管理者パスワード」は、先頭と末尾以外の文字は伏字で表示します。

本コマンド実行時に表示されるエラーメッセージは下記のとおりです。

| 出力メッセージ                     | 対応方法                                     |
|-----------------------------|------------------------------------------|
| Active Directory 接続設定が設定されて | 「Active Directory ドメイン」が未設定です。           |
| いません。                       | コントロール設定から Active Directory 接続設定を設定      |
| コントロール設定から Active Directory | してください。                                  |
| 接続設定を設定した後、Active Directory |                                          |
| ユーザーアップローダーを再実行してく          | 詳細は、「ARCACLAVIS NEXT Active Directory ユー |
| ださい。                        | ザー自動インポートガイド」を参照してください。                  |
| Active Directory テンプレート設定が設 | 「Active Directory テンプレート設定」が未設定です。       |
| 定されていません。                   | コントロール設定から Active Directory テンプレート設      |
| コントロール設定から Active Directory | 定を設定してください。                              |
| テンプレート設定を設定した後、Active       |                                          |
| Directory ユーザーアップローダーを再実    | 詳細は、「ARCACLAVIS NEXT Active Directory ユー |
| 行してください。                    | ザー自動インポートガイド」を参照してください。                  |

| 出力メッセージ                      | 対応方法                                     |
|------------------------------|------------------------------------------|
| NEXT サーバー[https://{NEXT サーバー | NEXT サーバーとの通信に失敗しています。                   |
| の IP アドレス}/]へ接続できません         | クライアント設定の「NEXT Web サーバーURL」が正し           |
| 対象のコンピューターによって拒否され           | く入力されているか、NEXT サーバーが稼働している               |
| たため、接続できませんでした。 ({NEXT       | か、通信状態に問題が無いかご確認ください。                    |
| サーバーの IP アドレス}:443)          |                                          |
|                              | 詳細は、「ARCACLAVIS NEXT Active Directory ユー |
|                              | ザー自動インポートガイド」を参照してください。                  |
| 初期設定が実行されていません               | Active Directory ユーザーアップローダーの初期設定が       |
|                              | 実行されていません。                               |
|                              |                                          |
|                              | 詳細は、「ARCACLAVIS NEXT Active Directory ユー |
|                              | ザー自動インポートガイド」を参照してください。                  |

3.7.2. 指定したドメイン名から NETBIOS 名を取得する

本コマンドでは、指定した「Active Directory ドメイン」から NETBIOS 名を正しく取得できるかを確認することができます。

以下の手順で行います。

- 1. Active Directory ユーザーアップローダー用コンピューターに Active Directory サーバーのドメイン ユーザー(管理者権限)でサインインしてください。
- 2. コマンドプロンプトを管理者権限で起動してください。
- 3. Active Directory ユーザーアップローダーのインストールフォルダに移動します。

> cd C:¥Program Files¥ARCACLAVIS NEXT¥AdUserUploader

4. 下記コマンドを実行します。

> Js.Ssol.Server.Tools.AdUserUploader connect {Active Directory ドメイン}

実行例) Js.Ssol.Server.Tools.AdUserUploader connect TEST-DOMAIN

5. 下記のようにコマンドの実行結果が表示されれば正常です。

注意) AD ドメインのアカウントでサインインしている状態、かつ管理者権限が必要となります。

--- NETBIOS 名を取得中 ---取得した NETBIOS 名: [NETBIOS 名]

本コマンド実行時に表示されるエラーメッセージは下記のとおりです。

| 出力メッセージ                             | 対応方法                                     |
|-------------------------------------|------------------------------------------|
| 引数が不足しています。下記書式で実行し                 | 本コマンド実行時にパラメータが不足しています。                  |
| てください。                              | 正しい書式でコマンドを入力してください。                     |
| Js.Ssol.Server.Tools.AdUserUploader |                                          |
| connect {Active Directory ドメイン}     |                                          |
| Active Directory サーバーへ接続できませ        | 指定した「Active Directory ドメイン」から NETBIOS    |
| 6                                   | 名の取得ができませんでした。                           |
| NETBIOS 名が取得できませんでした                | 指定した「Active Directory ドメイン」 が正しいか確認      |
|                                     | してください。                                  |
| Active Directory サーバーへ接続できませ        | アクセス権限がないため、NETBIOS が取得できません             |
| <i><i></i></i>                      | でした。                                     |
| 指定されたドメインがないか、またはアク                 | ドメインアカウントのユーザーでサインインしている                 |
| セスできません。                            | か確認してください。                               |
| 初期設定が実行されていません                      | Active Directory ユーザーアップローダーの初期設定        |
|                                     | が実行されていません。                              |
|                                     |                                          |
|                                     | 詳細は、「ARCACLAVIS NEXT Active Directory ユー |
|                                     | ザー自動インポートガイド」を参照してください。                  |

3.7.3. Active Directory サーバーからユーザー数を取得する

本コマンドでは、NEXT マネージャーの「Active Directory ユーザー自動インポート」に設定されている 「Active Directory 接続設定」、および「Active Directory テンプレート設定」を使用して、Active Directory サーバーから「Active Directory グループ」に参加しているユーザー数を正しく取得できるかを確認するこ とができます。

以下の手順で行います。

- 1. Active Directory ユーザーアップローダー用コンピューターに Active Directory サーバーのドメイン ユーザー(管理者権限)でサインインしてください。
- 2. コマンドプロンプトを管理者権限で起動してください。
- 3. Active Directory ユーザーアップローダーのインストールフォルダに移動します。

> cd C:¥Program Files¥ARCACLAVIS NEXT¥AdUserUploader

4. 下記コマンドを実行します。

> Js.Ssol.Server.Tools.AdUserUploader test

5. 下記のようにコマンドの実行結果が表示されれば正常です。

注意) AD ドメインのアカウントでサインインしている状態、かつ管理者権限が必要となります。

--- NEXT サーバー[https://{NEXT サーバーの IP アドレス}]に接続中 ---

--- Active Directory 接続設定 ---Active Directory ドメイン: [Active Directory ドメインの設定値] Active Directory 管理者: [Active Directory 管理者の設定値] Active Directory 管理者パスワード [Active Directory 管理者パスワードの設定値]

--- SearchRoot を作成中 ---SearchRoot:LDAP://[SearchRootの値]

--- NETBIOS 名を取得中 ---取得した NETBIOS 名:[NETBIOS 名]

--- 各 Active Directory グループに参加中のユーザー数を取得中 ---グループ名:[Active Directory グループ名]、ユーザー数:[ユーザー数]

「Active Directory 管理者パスワード」は、先頭と末尾以外の文字は伏字で表示します。
 「Active Directory テンプレート設定」を複数設定している場合は、それぞれの Active Directory グループに参加中のユーザー数を表示します。

本コマンド実行時に表示されるエラーメッセージは下記のとおりです。

| 出力メッセージ                      |                                             |
|------------------------------|---------------------------------------------|
| Active Directory 接続設定が設定されて  | 「Active Directory ドメイン」が未設定です。              |
| いません。                        | コントロール設定から Active Directory 接続設定を設定         |
| コントロール設定から Active Directory  | してください。                                     |
| 接続設定を設定した後、Active Directory  |                                             |
| ユーザーアップローダーを再実行してく           | 詳細は、「ARCACLAVIS NEXT Active Directory ユー    |
| ださい。                         | ザー自動インポートガイド」を参照してください。                     |
| Active Directory テンプレート設定が設  | 「Active Directory テンプレート設定」が未設定です。          |
| 定されていません。                    | コントロール設定から Active Directory テンプレート設         |
| コントロール設定から Active Directory  | 定を設定してください。                                 |
| テンプレート設定を設定した後、Active        |                                             |
| Directory ユーザーアップローダーを再実     | 詳細は、「ARCACLAVIS NEXT Active Directory ユー    |
| 行してください。                     | ザー自動インポートガイド」を参照してください。                     |
| Active Directory サーバーへ接続できま  | 「Active Directory ドメイン」から NETBIOS 名の取得      |
| せん                           | ができませんでした。                                  |
| NETBIOS 名が取得できませんでした         | コントロール設定の Active Directory 接続設定を確認          |
|                              | してください。                                     |
|                              |                                             |
|                              | 詳細は、「ARCACLAVIS NEXT Active Directory ユー    |
|                              | ザー自動インポートガイド」を参照してください。                     |
| Active Directory サーバーへ接続できま  | 「Active Directory 管理者」、または「Active Directory |
| せん                           | 管理者パスワード」が正しくないため、Active Directory          |
| ユーザー名またはパスワードが正しくあ           | サーバーへ接続できませんでした。                            |
| りません                         | コントロール設定の Active Directory 接続設定を確認          |
|                              | してください。                                     |
|                              |                                             |
|                              | 詳細は、「ARCACLAVIS NEXT Active Directory ユー    |
|                              | ザー自動インポートガイド」を参照してください。                     |
| Active Directory サーバーへ接続できま  | アクセス権限がないため、NETBIOS 名が取得できませ                |
| せん                           | んでした。                                       |
| 指定されたドメインがないか、またはアク          | ドメインアカウントのユーザーでサインインしているか                   |
| セスできません。                     | 確認してください。                                   |
| NEXT サーバー[https://{NEXT サーバー | NEXT サーバーとの通信に失敗しています。                      |
| の IP アドレス}/]へ接続できません         | クライアント設定の「NEXT Web サーバーURL」が正し              |
| 対象のコンピューターによって拒否され           | く入力されているか、NEXT サーバーが稼働している                  |
| たため、接続できませんでした。({NEXT        | か、通信状態に問題が無いかご確認ください。                       |
| サーバーの IP アドレス}:443)          |                                             |
|                              | 詳細は、「ARCACLAVIS NEXT Active Directory ユー    |
|                              | ザー自動インポートガイド」を参照してください。                     |

| 出力メッセージ        | 対応方法                                                                |
|----------------|---------------------------------------------------------------------|
| 初期設定が実行されていません | Active Directory ユーザーアップローダーの初期設定が<br>実行されていません。                    |
|                | 詳細は、「ARCACLAVIS NEXT Active Directory ユー<br>ザー自動インポートガイド」を参照してください。 |

3.7.4. Active Directory サーバーからユーザー数を取得する(指定した設定値を使用する)

本コマンドでは、指定した「Active Directory ドメイン」、「Active Directory 管理者」、「Active Directory 管理者パスワード」、「Active Directory グループ」を使用して、Active Directory サーバーから「Active Directory グループ」に参加しているユーザー数を正しく取得できるかを確認することができます。

以下の手順で行います。

- 1. Active Directory ユーザーアップローダー用コンピューターに Active Directory サーバーのドメイン ユーザー(管理者権限)でサインインしてください。
- 2. コマンドプロンプトを管理者権限で起動してください。
- 3. Active Directory ユーザーアップローダーのインストールフォルダに移動します。

> cd C:\Program Files\ARCACLAVIS NEXT\AdUserUploader

4. 下記コマンドを実行します。

> Js.Ssol.Server.Tools.AdUserUploader group {Active Directory ドメイン} {Active Directory 管理者} {Active Directory 管理者パスワード} {Active Directory グループ}

実行例) Js.Ssol.Server.Tools.AdUserUploader group TEST-DOMAIN TEST-DOMAIN¥Administrator adminpassword ADGroup

5. 下記のようにコマンドの実行結果が表示されれば正常です。

注意) AD ドメインのアカウントでサインインしている状態、かつ管理者権限が必要となります。

--- NEXT サーバー[https://{NEXT サーバーの IP アドレス}]に接続中 ---

--- Active Directory 接続設定 ---Active Directory ドメイン:[Active Directory ドメインの設定値] Active Directory 管理者:[Active Directory 管理者の設定値] Active Directory 管理者パスワード[Active Directory 管理者パスワードの設定値]

--- SearchRoot を作成中 ---SearchRoot:LDAP://[SearchRootの値]

--- NETBIOS 名を取得中 ---取得した NETBIOS 名: [NETBIOS 名]

--- Active Directory グループに参加中のユーザー数を取得中 ---グループ名:[Active Directory グループ名]、ユーザー数:[ユーザー数] 「Moon Factive Directory 管理者パスワード」は、先頭と末尾以外の文字は伏字で表示します。 「Active Directory グループ」は、複数のグループ指定はできません。 複数のグループで確認されたい場合は、それぞれのグループごとにコマンドを実行して ください。

本コマンド実行時に表示されるエラーメッセージは下記のとおりです。

| 出力メッセージ                             | 対応方法                                         |
|-------------------------------------|----------------------------------------------|
| 引数が不足しています。下記書式で実行し                 | 本コマンド実行時にパラメータが不足しています。                      |
| てください。                              | 正しい書式でコマンドを入力してください。                         |
|                                     |                                              |
| Js.Ssol.Server.Tools.AdUserUploader |                                              |
| group {Active Directory ドメイン}       |                                              |
| {Active Directory 管理者} {Active      |                                              |
| Directory 管理者パスワード} {Active         |                                              |
| Directory グループ}                     |                                              |
| Active Directory サーバーへ接続できませ        | 指定した「Active Directory ドメイン」から NETBIOS        |
| К                                   | 名の取得ができませんでした。                               |
| NETBIOS 名が取得できませんでした                | 指定した「Active Directory ドメイン」が正しいか確認           |
|                                     | してください。                                      |
| Active Directory サーバーへ接続できませ        | 指定した「Active Directory 管理者」、または「Active        |
| h                                   | Directory 管理者パスワード」が正しくないため、Active           |
| ユーザー名またはパスワードが正しくあり                 | Directory サーバーへ接続できませんでした。                   |
| ません                                 | 指定した「Active Directory 管理者」、「Active Directory |
|                                     | 管理者パスワード」が正しいか確認してください。                      |
| Active Directory サーバーへ接続できませ        | アクセス権限がないため、NETBIOS 名が取得できませ                 |
| К                                   | んでした。                                        |
| 指定されたドメインがないか、またはアク                 | ドメインアカウントのユーザーでサインインしているか                    |
| セスできません。                            | 確認してください。                                    |
| 初期設定が実行されていません                      | Active Directory ユーザーアップローダーの初期設定が           |
|                                     | 実行されていません。                                   |
|                                     |                                              |
|                                     | 詳細は、「ARCACLAVIS NEXT Active Directory ユー     |
|                                     | ザー自動インポートガイド」を参照してください。                      |

## 3.8. エラーメッセージ

IC カード認証、または顔認証時に失敗した際に表示されるエラーメッセージについては、「ARCACLAVIS NEXT クライアント操作ガイド」の「3.12. エラーメッセージ」を参照してください。

IC カード登録、または顔情報登録時に失敗した際に表示されるエラーメッセージについては、 「ARCACLAVIS NEXT クライアント操作ガイド」の「4.4. エラーメッセージ」を参照してください。

編集・著作 株式会社両備システムズ

ARCACLAVIS は、株式会社両備システムズの登録商標です。

記載されている社名、製品名等は各社の商標または登録商標です。

記載されている内容は予告なく変更される場合があります。あらかじめご了承ください。

本書の内容については万全を期して作成致しましたが、万一ご不審な点や誤り、記載漏れなどのお気づきの

点がありましたらご連絡ください。

また、株式会社両備システムズの許可なく、複製・改変などを行うことはできません。